## KVM-over-IP Switch Raritan Dominion KX IV-101

**Brief Instructions** 

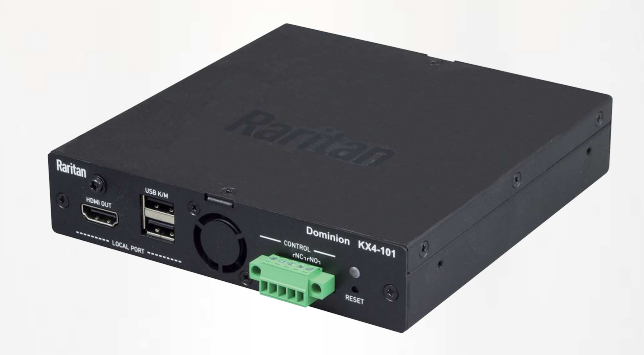

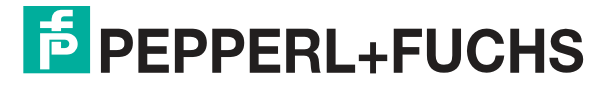

Your automation, our passion.

With regard to the supply of products, the current issue of the following document is applicable: The General Terms of Delivery for Products and Services of the Electrical Industry, published by the Central Association of the Electrical Industry (Zentralverband Elektrotechnik und Elektroindustrie (ZVEI) e.V.) in its most recent version as well as the supplementary clause: "Expanded reservation of proprietor-ship"

#### Worldwide

Pepperl+Fuchs Group Lilienthalstr. 200 68307 Mannheim Germany Phone: +49 621 776 - 0 E-mail: info@de.pepperl-fuchs.com **North American Headquarters** Pepperl+Fuchs Inc. 1600 Enterprise Parkway Twinsburg, Ohio 44087 USA Phone: +1 330 425-3555 E-mail: sales@us.pepperl-fuchs.com **Asia Headquarters** Pepperl+Fuchs Pte. Ltd. P+F Building 18 Ayer Rajah Crescent Singapore 139942 Phone: +65 6779-9091 E-mail: sales@sg.pepperl-fuchs.com

https://www.pepperl-fuchs.com

| 1 | Introd | uction                                                                               | 4 |
|---|--------|--------------------------------------------------------------------------------------|---|
| 2 | Rarita | n Dominion KX IV-101                                                                 | 5 |
|   | 2.1    | Device Interfaces                                                                    | 5 |
|   | 2.2    | Application Setup                                                                    | 7 |
| 3 | Prepa  | ring VisuNet RMs                                                                     | 8 |
|   | 3.1    | VisuNet RM Shell Settings                                                            | 8 |
|   | 3.2    | Disable permanently the warning for the certificate mismatch<br>((a) - recommended)1 | 2 |
|   | 3.3    | Create a self-signed certificate or use a custom certificate on the KVM adapter (b)1 | 3 |
| 4 | Config | juring the KVM Switch1                                                               | 6 |
|   | 4.1    | Adjust the login password1                                                           | 6 |
|   | 4.2    | Setup Time and Date1                                                                 | 7 |
|   | 4.3    | Enable Direct Port Access (DPA)1                                                     | 7 |
| 5 | Establ | ish the Connection1                                                                  | 9 |

## 1 Introduction

In this quick installation guide, the configuration of the VisuNet RM Shell 5.2 (or newer) and the Raritan Dominion® KX IV-101 KVM-over-IP switch is described.

The Raritan KX IV-101 #70118493 is available as an accessory and must be ordered separately.

With the VisuNet RM Shell 5.2 (or newer) the embedded software client that allows connection to Raritan® KVM-over-IP switches got further improved and the setup process of the connection highly simplified.

The KVM-over-IP client allows a point-to-point connection between a VisuNet Remote Monitor and a host PC to be set up in the safe area.

The local host PC can be shared and remotely operated by a second user on the remote monitor in the hazardous location.

## 2 Raritan Dominion KX IV-101

### 2.1 Device Interfaces

The Raritan Dominion KX IV-101 KVM-over-IP switch has multiple interfaces that are used to connect a VisuNet Remote Monitor (RM) / Box Thin Client (BTC) to a local Host PC:

#### **Front View**

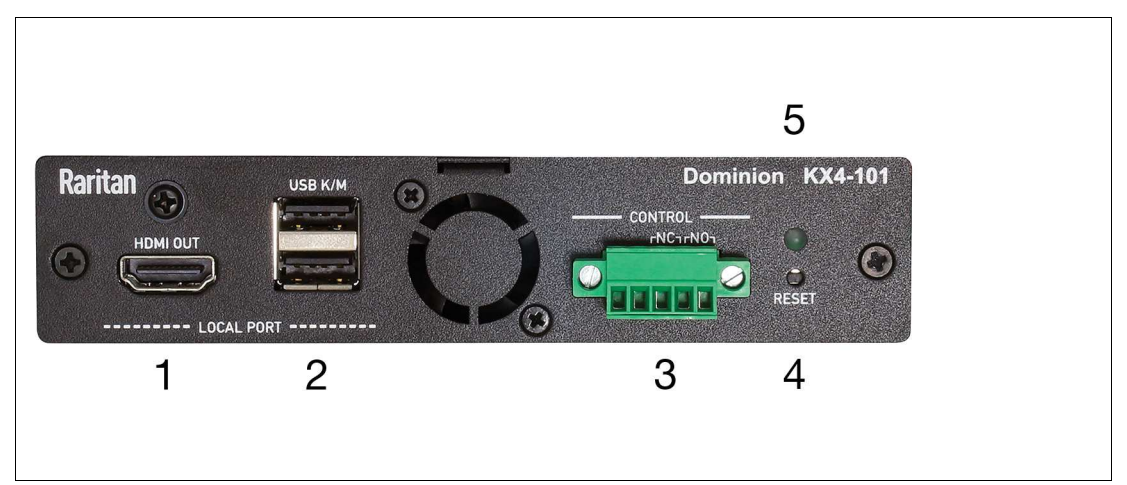

#### Figure 2.1

(1) Local Port HDMI Out to local monitor

- (2) Local Port USB Keyboard/Mouse
- (3) Input/Output Ports
- (4) Reset

(5) Power Status LED:

- Green ON: Power on
- Green BLINKING: Remote target connection

#### **Rear View**

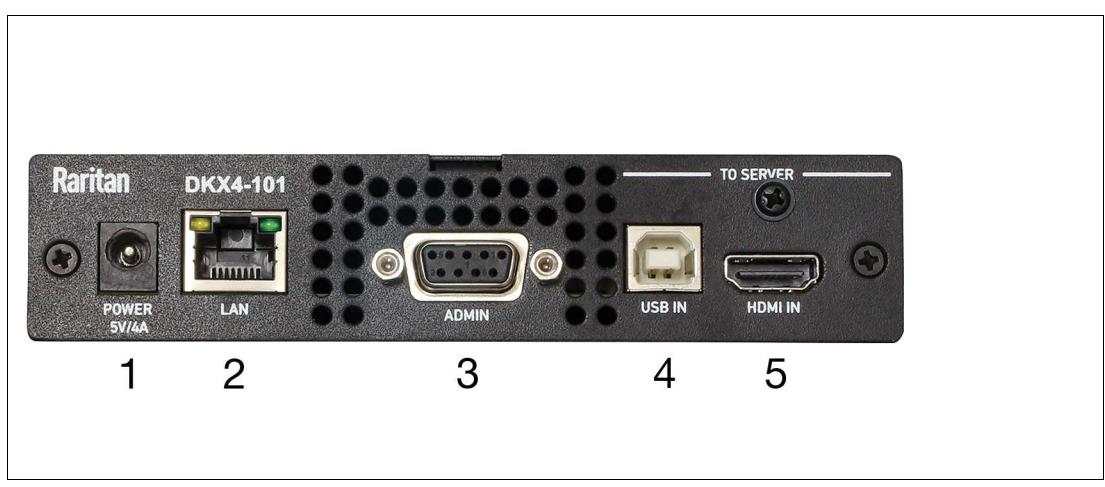

#### Figure 2.2

(1) Power 5V/4A from power adapter

(2) RJ-45 LAN Network Port with 2 LEDs for network speed and activity:

Amber OFF/Green OFF: Link Inactive

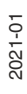

- Amber ON/Green OFF: 1000 MBps Link/No Activity
- Amber BLINKING/Green OFF: 1000 MBps Link/Activity(RX, TX)
- Amber OFF/Green ON: 100 MBps Link/No Activity
- Amber OFF/Green BLINKING: 100 MBps Link/Activity (RX, TX)
- Amber ON/Green ON: 10 MBps Link/No Activity
- Amber BLINKING/Green BLINKING: 10 MBps Link/Activity (RX, TX)
- (3) Serial Admin Port
- (4) USB In from target server
- (5) HDMI In from target server

#### There are multiple setup options for the KVM switch:

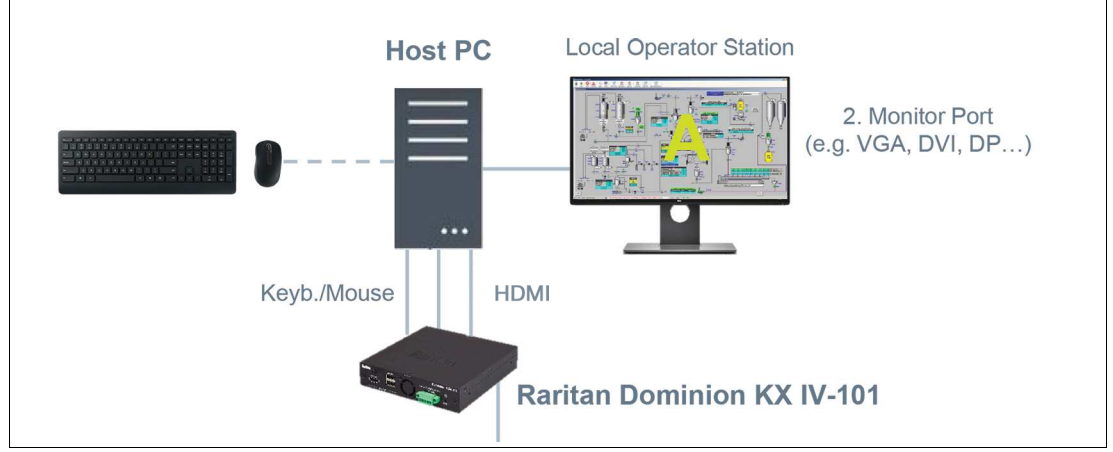

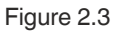

#### Connection with Local Monitor (connected to host PC):

Use this setup if you want to operate the host PC locally and via an RM that is connected via LAN. (recommended setup)

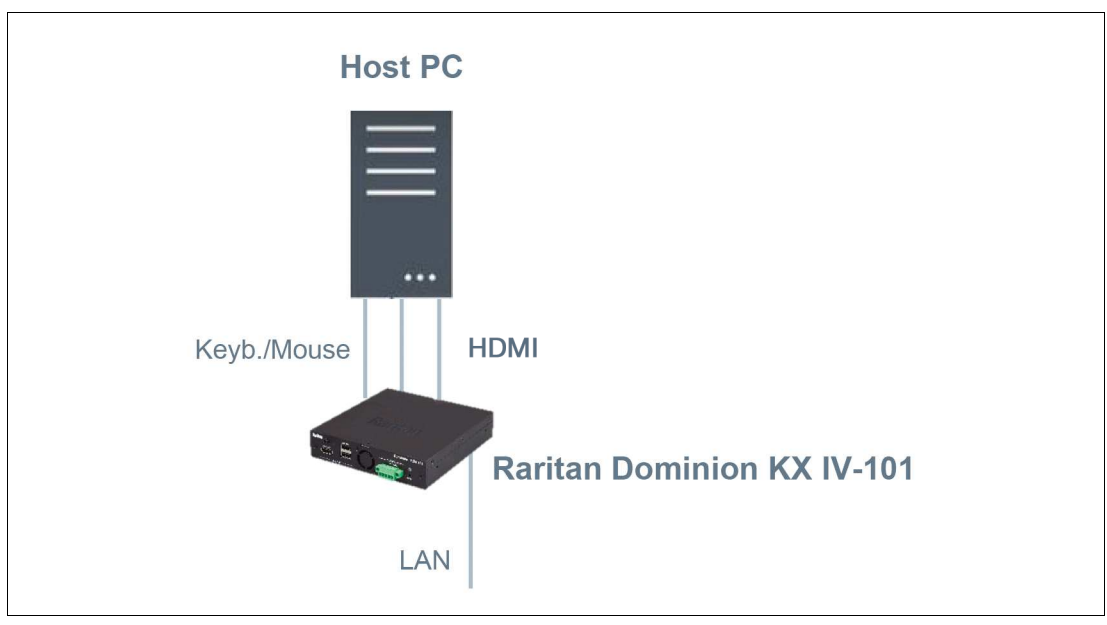

Figure 2.4

2021-01

## PEPPERL+FUCHS

#### **Connection without Local Monitor:**

Use this setup if you do not want to locally operate the host PC but only want to operate the host PC via an RM that is connected via LAN.

## 2.2 Application Setup

In addition to the local setup of the KVM switch and the host PC, there are also multiple options for connecting the KVM switch to an RM and integrating the KVM switch into a network:

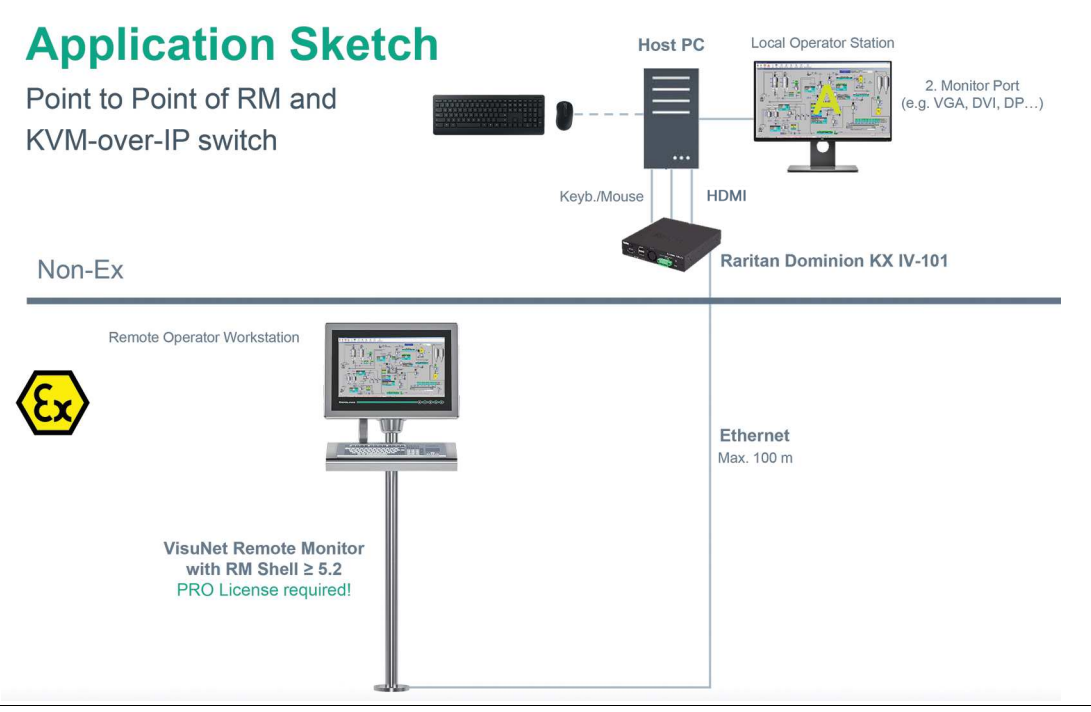

Figure 2.5 Point to Point connection of an RM and a KVM-over-IP switch

The explanation on how to setup the connection of the RM and the KVM-over IP switch is described in this brief instruction.

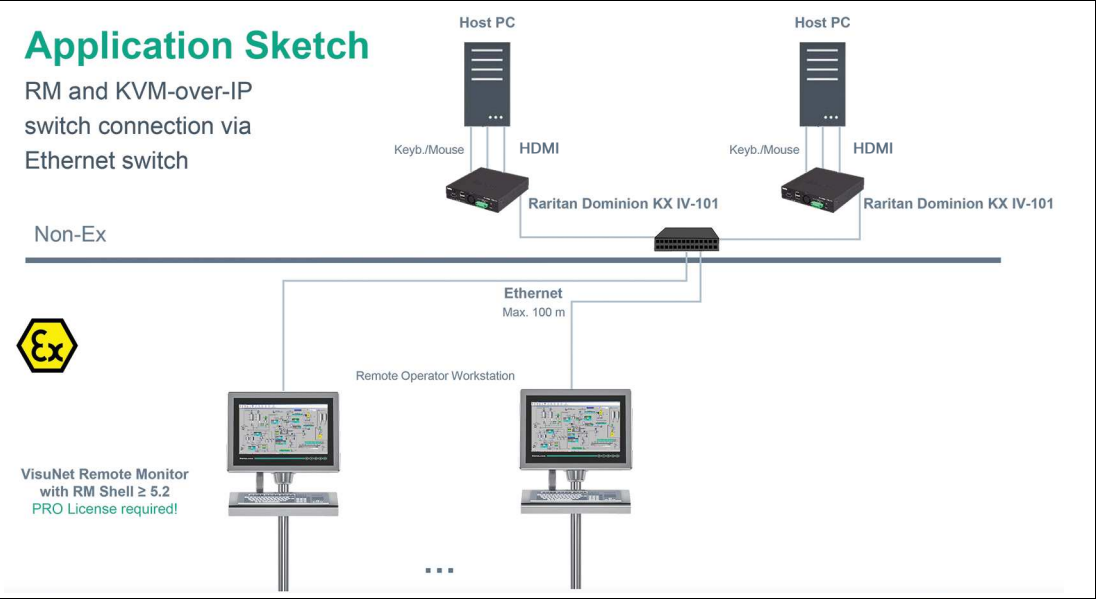

Figure 2.6 RM and KVM-over-IP switch connection via Ethernet switch

If you require further information on how to setup the connection via Ethernet switch, refer to the Raritan and the VisuNet RM Shell manual.

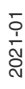

## 3 Preparing VisuNet RMs

In this section, the steps for a direct connection between an RM and a KVM switch are described. Before you can connect a VisuNet RM Shell KVM profile to a host PC, you must configure the KVM switch.

## Note

Note: The following steps describe the configuration of the KVM switch from an RM. The setup can also be performed from a standard PC.

#### **Required Setup:**

Connect the Raritan Dominion KX IV-101 KVM's USB and HDMI cables to a host PC.

Connect the LAN cable of the KVM directly to the Remote Monitor or the box thin client from which you want to configure your Raritan Dominion KX IV-101 KVM switch.

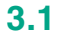

#### VisuNet RM Shell Settings

#### Note

The KVM-over-IP client requires an VisuNet RM Shell PRO License to be unlocked. Refer to the VisuNet RM Shell manual for further information.

#### Note

Disable Write Filter for persistent storage of configurations to persistently store configuration changes, disable the Unified Write Filter (UWF). Once you have implemented the configuration changes, enable the UWF again to persistently store the changes.

#### **Enable DHCP**

Switch the user role to Administrator. Enable the DHCP Settings in the System Settings of the RM/BTC.

| ← Back to Home        | Network Settings 🖧                                               |
|-----------------------|------------------------------------------------------------------|
| System Settings       | Configuration of the local Network Adapters                      |
| 🗱 General             | Ethernet 2                                                       |
| P Desktop Sharing     | Network Adapter Information                                      |
| Dialog Filter         | Network Connected<br>Ethernet 2                                  |
| Display               | Intel(R) I210 Gigabit Network Connection #2<br>00:05:87:04:87:54 |
| 📟 Keyboard            | Network Adapter Settings                                         |
| _ Network             | Network Adapter Name                                             |
| Pointing Devices      | Ethernet 2                                                       |
| Proxy                 | DHCP                                                             |
| Scheduler             | IP Address                                                       |
| B Security            | 0.0.0.0                                                          |
| [*] Undate            | Subnet Mask                                                      |
| th oberte             | 255.0.0.0                                                        |
| CO VisuNet CC         | Default Gateway                                                  |
| S Wedge Configuration |                                                                  |
|                       | Automatic DNS                                                    |
| Figure 3.1            |                                                                  |

2021-01

#### Whitelist the required processes for the dialog filter

Whitelist the processes for the dialog filter:

Open the System Settings and select "Dialog Filter". Add the processes "iexplore" and "dfsvc" to the whitelist by typing in the process names.

| ← Back to Home                                   | Dialog Filter 🖨                                            | log Filter    |                |
|--------------------------------------------------|------------------------------------------------------------|---------------|----------------|
| General                                          | Main Settings                                              |               | ^              |
| Dialog Filter                                    | dfsvd                                                      |               | Add .          |
| Display Keyboard                                 | Add Window Title to Whitelist<br>Type in your Window Title |               | Add            |
| and Network                                      | Open Processes and Windows<br>Scan for Windows             |               |                |
| <ul><li>Pointing Devices</li><li>Proxy</li></ul> | No Entry                                                   | window lities | (A)<br>(V)     |
| Scheduler                                        | whitelist Processes                                        |               | â              |
| Update                                           | Whitelist Window Titles<br>No Entry                        |               |                |
| CO VisuNet CC                                    |                                                            | Apply 0       | Changes Revert |
| 30 wedge configuration                           |                                                            |               |                |

#### Figure 3.2

Save the changes by clicking "Apply Changes" and close the window.

#### Create a new profile with the Profile Management App

Opening the Profiles Management App

To open the profiles management app, click the appropriate icon on the home screen:

| Profiles Management |  |  |
|---------------------|--|--|

Creating a New Connection Profile

1. To create a new connection profile, click

+ New profile

2. Select your required connection profile type and click "Ok."

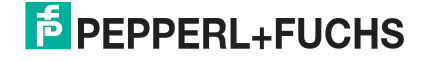

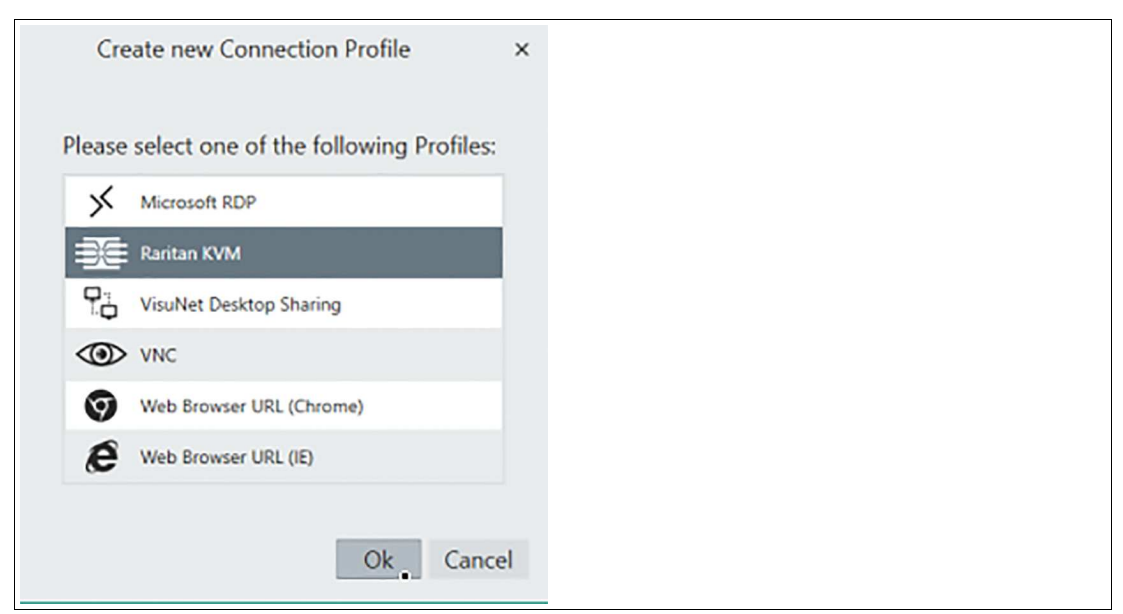

The selected connection profile has been created. The new profile's main settings open.

If the processes Click Once App Deployment Fulfillment Service "dfsvc" and internet explorer "iexplore" are not yet added to the dialog filter, the following warning appears:

#### **Main Settings**

| 0 | Raritan KVM requires Internet Explorer.<br>Please add "iexplore" and "dfsvc" as excluded processes to the Dialog Filter in the System Settings.<br>This can only be performed by the Administrator. |
|---|----------------------------------------------------------------------------------------------------|
|---|----------------------------------------------------------------------------------------------------|

The dialog filter closes all application windows that are not whitelisted and prevents users from accessing the file system or unauthorized programs.

If this warning appears you must Whitelist the required processes for the dialog filter (refer to Whitelist the required processes for the dialog filter).

Configure the new profile with the following parameters:

- 1. Profile Name: Use a meaningful name for the connection (e.g. Raritan KVM)
- 2. KVM Switch Network Name / IP address: kvm.local

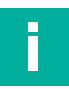

#### Note

After configuring the KVM console the username and password need to be added in a final step. Refer to Chapter 5 regarding username and password settings.

Save the changes by clicking

Apply Changes

and Click

Open Remote Console

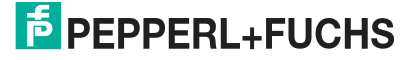

| ← Back to Home      | Raritan KVM Settings 🎫                 |        |
|---------------------|----------------------------------------|--------|
| Profiles Management | Configure general Raritan KVM Settings |        |
| Profiles            | Main Settings                          | ^      |
| 🗱 Raritan - 1       | Profile Name                           |        |
|                     | Raritan Dominion KX IV-101             |        |
|                     | KVM Switch Network Name / IP address   |        |
|                     | kvm.local                              |        |
|                     | Open Remote Console                    |        |
|                     | Username                               |        |
|                     |                                        |        |
|                     | Password                               |        |
|                     | No password set                        | •      |
|                     | Port Number Port Name                  |        |
|                     | 1:                                     |        |
|                     | Ping server before connect             |        |
|                     | OFF                                    |        |
|                     | Block user from closing the connection |        |
|                     |                                        |        |
|                     | Display Settings                       | ~      |
|                     | Apply Changes                          | Revert |
|                     |                                        |        |

#### Figure 3.3

Certificate Mismatch

Before a connection to the KVM switch will be established, the following warning appears:

| Back to Home  Profiles Management  Profiles  Raritan - 1 | Raritan KVM Settings         Configure general Raritan KVM Settings         Main Settings         Profile Name         Raritan Dominion KX IV-101         KVM Switch Network Name / IP address         kvm.local         Open Remote Console                                                                                                    |
|----------------------------------------------------------|----------------------------------------------------------------------------------------------------|
|                                                          | Certificate name mismatch The certificate with the common name "Raritan KVM" doesn't match the network name "kvm.local". You can either disable this warning or create a self-signed certificate on the KVM adaptet see manual for details. Do you want to permanently disable the warning for the certificate name mismatch and restart the system? Yes No Cancel |
|                                                          | Block user from closing the connection<br>ors:<br>Display Settings ~<br>Apply Changes Revert                                                                                                    |

#### Figure 3.4

You can choose how to proceed:

a) Disable permanently the warning for the certificate mismatch and restart the system

b) Create a self-signed certificate or use a custom certificate on the KVM adapter

#### 3.2 Disable permanently the warning for the certificate mismatch ((a) recommended)

#### Note

A web service's certificate provides identification of the server or KVM switch. If the certificate names mismatch the address, it might indicate that your connection has been intercepted or that the server is misrepresenting its identity. By default the Raritan KVM switch uses a certificate with the common name "Raritan KVM" and therefore the name mismatch warning occurs. For point-to-point connections or local intranets the risk is low.

Disabling the warning also affects the internet explorer settings.

For higher security needs create or import your own certificate where the common name matches the KVM switch address. Refer to option (b) "Create a self-signed certificate or use a custom certificate on the KVM adapter" (chapter 3.3).

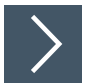

Click yes in the occurred warning

The certificate name mismatch is disabled and the RM/BTC reboots. After rebooting the RM/BTC switch again to the administrator user role, open the Raritan KVM Settings again.

Click:

Open Remote Console

To proceed further, accept the import of the "Raritan KVM" certificate into the "Trusted People" certificate store.

| In | mp | ort       | ce           | rtifi           | cate           | e?             |                        |                  |              |               |               |                   |            |                        |   |
|----|----|-----------|--------------|-----------------|----------------|----------------|------------------------|------------------|--------------|---------------|---------------|-------------------|------------|------------------------|---|
| 4  | 2  | The<br>Do | e cei<br>you | rtific<br>u wai | ate v<br>nt to | ith th<br>impo | ie comm<br>rt it to ti | ion n<br>ne "Tri | ame<br>usteo | *Rar<br>d Peo | ritar<br>ople | n KVM<br>e" certi | is<br>fica | unknown.<br>ite store? |   |
|    |    |           |              |                 |                |                |                        |                  | ,            | /es           |               | No                | U          | Cancel                 | Ľ |

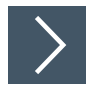

#### Click yes

A notification pops up, that the certificate is successfully imported Continue with the configuration in Chapter 4.

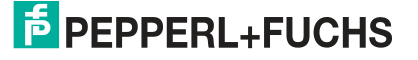

# 3.3 Create a self-signed certificate or use a custom certificate on the KVM adapter (b)

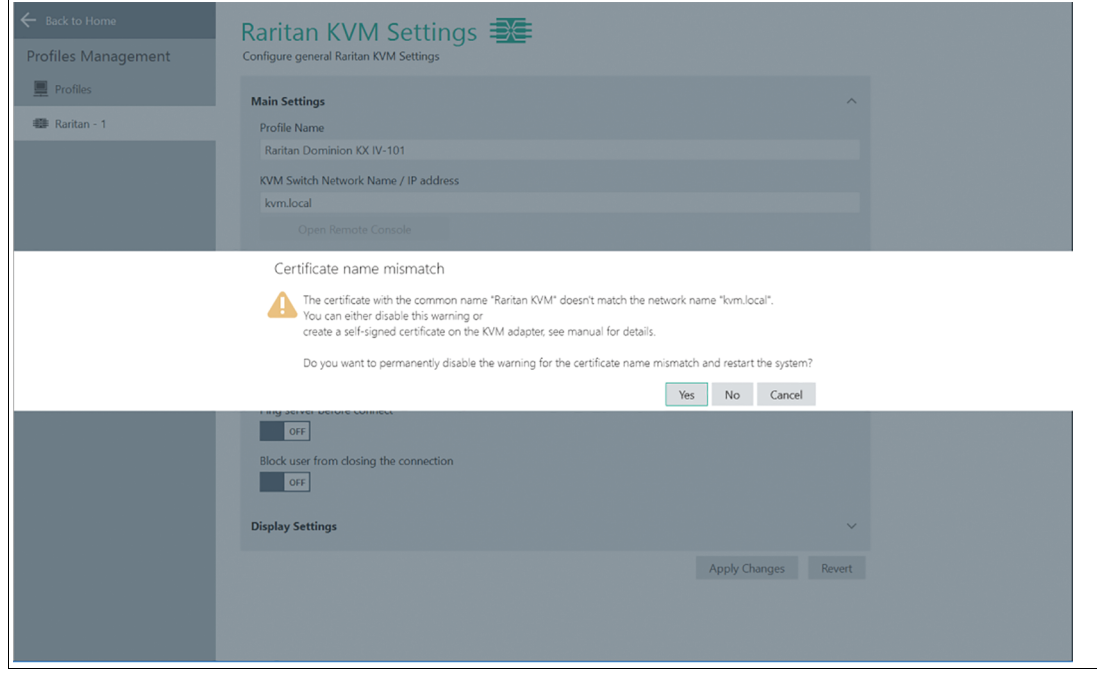

#### Figure 3.5

Click No in the occurred warning

| Karitan Dominion KX IV-101                                                                                                    |
|----------------------------------------------------------------------------------------------------|
| KVM Switch Network Name / IP address                                                                                                 |
| kvm.local                                                                                                    |
| Open Remote Console                                                                                                    |
| Username                                                                                                    |
| Import certificate?                                                                                                    |
| The certificate with the common name "Raitan KVM" is unknown.<br>Do you want to import it to the "Trusted People" certificate store? |
| Yes No Cancel                                                                                                    |
| Ping server before connect<br>OFF<br>Block user from dosing the connection<br>OFF                                                    |
| Display Settings $\vee$                                                                                                    |
| Apply Changes Revert                                                                                                    |
|                                                                                                    |

Figure 3.6

Another security alert pops up and asks you if you want to import the "Raritan KVM" certificate to the "Trusted People" certificate store.

Click no and either create a self-signed certificate or import a certificate provided by your IT department.

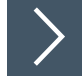

Log in to the Remote Console for the KVM as described in chapter 4

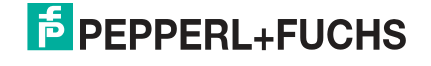

#### Create your own key and certificate

#### Note

i

This step is only required if you do not have a valid "company certificate" that can be used on the KVM switch.

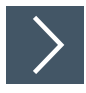

Navigate to Security SSL Certificate

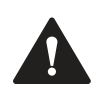

#### Caution!

The times on the RM/BTC and Raritan Dominion KX IV-101 KVM switch must match before creating a self-signed certificate!

Refer to Set Time and Date

| Raritan                                                                             | Dominion <sup>®</sup> KX                                                                        | IV-101                                                                                                    | 9:3533                                                                                  | DKX4-101                                          |                                                                                                    |                                                                                        | 01/19/2020 21:34:20 |
|-------------------------------------------------------------------------------------|-------------------------------------------------------------------------------------------------|----------------------------------------------------------------------------------------------------|-----------------------------------------------------------------------------------------|---------------------------------------------------|----------------------------------------------------------------------------------------------------|----------------------------------------------------------------------------------------|---------------------|
|                                                                                     | Group Based<br>Access Control                                                                   | Model: DKX4-101 • Firmware:                                                                                                    | 4.0.1.5.46189                                                                           |                                                   |                                                                                                    |                                                                                        |                     |
| Port Access<br>Port<br>Configuration<br>Device<br>Information<br>User<br>Management | IP Access<br>Control<br>KVM Security<br>Login Settings<br>Password<br>Policy<br>SSL Certificate | Subject<br>Country<br>State or Province<br>Locality<br>Organization<br>Organizational Unit<br>Common Name<br>Email Address<br>Miscellaneous<br>Not Valid Before<br>Not Valid After | US<br>NJ<br>Somerset<br>Raritan Americas, Inc.<br>Engineering<br>Raritan KVM<br>not set | Feb 13 21:35:57 2015 GB<br>Feb 9 21:35:57 2030 GM | Issuer<br>Country<br>State or Province<br>Locality<br>Organization<br>Organizational Unit<br>Common Name<br>Email Address | US<br>NJ<br>Somerset<br>Raritan Americas, Inc.<br>Engineering<br>Raritan CA<br>not set |                     |
| Device Settings                                                                     | Agreement                                                                                       | Serial Number<br>Key Length                                                                                                    |                                                                                         | 03<br>2048 bits<br>Download Key                   | Download Certificate                                                                                                    |                                                                                        |                     |
| Ø                                                                                   |                                                                                                 | New SSL Certificate Subject                                                                                                    |                                                                                         |                                                   | Key Creation Parameter                                                                                                    | rs                                                                                     |                     |
| Maintenance                                                                         |                                                                                                 | Country<br>State or Province<br>Locality<br>Organization<br>Organizational Unit<br>Common Name<br>Email Address                                                                    | required required required required required required                                   |                                                   | Key Length<br>Self Sign<br>Validity in days                                                                               | 2048 bits                                                                              |                     |

#### Figure 3.7

1. Fill in the required information of the red lined boxes and create a new certificate with your organization information.

2. If all required information is available, you are able to click "Create New SSL Key".

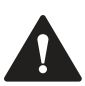

## Caution!

Important!

The common name must be equivalent to the (future) Network name or IP address.

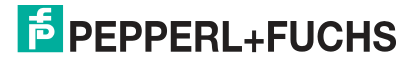

| Raritan.              | Dominion <sup>®</sup> KX | ( IV-101                                   | 3:2523                     | DKX4-101                |                            |                           | 01/19/2020 21:32:50 | ? |  |  |  |  |
|-----------------------|--------------------------|--------------------------------------------|----------------------------|-------------------------|----------------------------|---------------------------|---------------------|---|--|--|--|--|
| 모                     | Group Based              | Model: DIO(4-101 • Firmware: 4.0.1.5.46189 |                            |                         |                            |                           |                     |   |  |  |  |  |
| Port Access           | Access Control           | Locality                                   | Somerset                   |                         | Locality                   | Somerset                  |                     | ^ |  |  |  |  |
| -                     | IP Access<br>Control     | Organizational Unit                        | Engineering<br>Baritan KVM |                         | Organizational Unit        | Engineering<br>Baritan CA |                     |   |  |  |  |  |
| Port<br>Configuration | KVM Security             | Email Address                              | not set                    |                         | Email Address              | not set                   |                     |   |  |  |  |  |
| ()                    | Login Settings           | Miscellaneous<br>Not Valid Before          |                            | Feb 13 21:35:57 2015 G  | ıτ                         |                           |                     |   |  |  |  |  |
| Device<br>Information | Password<br>Policy       | Not Valid After                            |                            | Feb 9 21:35:57 2030 GM  | г                          |                           |                     |   |  |  |  |  |
| (S)                   | SSL Certificate          | Key Length                                 |                            | 2048 bits               |                            |                           |                     |   |  |  |  |  |
| Management            | Service<br>Agreement     |                                            |                            | Download Key            | Download Certificate       |                           |                     |   |  |  |  |  |
| Ŷ                     |                          | New SSL Certificate                        |                            |                         |                            |                           |                     |   |  |  |  |  |
| Device Settings       |                          | Subject                                    | DE                         |                         | Issuer                     | DE                        |                     |   |  |  |  |  |
| Â                     |                          | State or Province                          | BW                         |                         | State or Province          | BW                        |                     |   |  |  |  |  |
| Consulta              |                          | Locality                                   | Mannheim                   |                         | Locality                   | Mannheim                  |                     |   |  |  |  |  |
| Security              |                          | Organization                               | not set                    |                         | Organization               | not set                   |                     |   |  |  |  |  |
| Ŗ                     |                          | Organizational Unit                        | not set                    |                         | Organizational Unit        | not set                   |                     |   |  |  |  |  |
| Maintenance           |                          | Common Name                                | kvm.local                  |                         | Common Name                | kvm.local                 |                     |   |  |  |  |  |
|                       |                          | Email Address                              | not set                    |                         | Email Address              | not set                   |                     |   |  |  |  |  |
| -^-                   |                          | Miscellaneous                              |                            |                         |                            |                           |                     |   |  |  |  |  |
| Diagnostics           |                          | Not Valid Before                           |                            | Jan 20 02:30:44 2020 GM | IT                         |                           |                     |   |  |  |  |  |
|                       |                          | Not Valid After                            |                            | Jan 27 02:30:44 2030 GM | п                          |                           |                     |   |  |  |  |  |
|                       |                          | Serial Number                              |                            | A03DC86F9AA5664C        |                            |                           |                     |   |  |  |  |  |
|                       |                          | Key Length                                 |                            | 2048 bits               |                            |                           |                     |   |  |  |  |  |
|                       |                          | -                                          | Install Key and Cer        | tificate Download Key   | Download Certificate Delet | te Key and Certificate    |                     |   |  |  |  |  |
|                       |                          |                                            |                            |                         |                            |                           |                     | ~ |  |  |  |  |

Figure 3.8

3. Click "Install Key and Certificate" to finalize the installation.

4. Ignore the popping up Windows  $\ensuremath{\mathbb{B}}$  warning and continue with the configuring steps in chapter 4

#### Import a Certificate provided by your IT-department

Enable "Upload Key and Certificate" and follow the guided steps.

| Ø           | State of Province          | required |                  | Validity in days | required           |   |
|-------------|----------------------------|----------|------------------|------------------|--------------------|---|
| Security    | Locality                   | required |                  |                  | Create New SSL Key |   |
|             | Organization               |          |                  |                  |                    |   |
| Maintenance | Organizational Unit        |          |                  |                  |                    |   |
| ~           | Common Name                | required |                  |                  |                    |   |
|             | Email Address              |          |                  |                  |                    |   |
| Diagnostics | Upload Key and Certificate |          |                  |                  |                    |   |
|             |                            | Browse   | Key File         |                  |                    |   |
|             |                            | Browse   | Certificate File |                  |                    |   |
|             |                            |          |                  | Ipload           |                    |   |
|             |                            |          |                  |                  |                    | ~ |
|             |                            |          |                  |                  |                    |   |

Figure 3.9

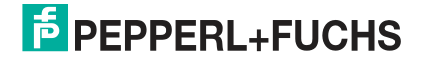

## 4 Configuring the KVM Switch

Log in to Remote Console for the KVM

| C km/scal-Login-Active KM Cleat                    | - | × |
|----------------------------------------------------|---|---|
|                                                    |   |   |
|                                                    |   |   |
|                                                    |   |   |
|                                                    |   |   |
| Devites                                            |   |   |
|                                                    |   |   |
|                                                    |   |   |
| Utersame                                           |   |   |
| Passend                                            |   |   |
| Login using Active KMH Gleet                       |   |   |
| Copyright 2519 + All Rights Roservel + Runtan Soc. |   |   |
|                                                    |   |   |
|                                                    |   |   |
|                                                    |   |   |
|                                                    |   |   |
|                                                    |   |   |
|                                                    |   |   |
|                                                    |   |   |
|                                                    |   |   |
|                                                    |   |   |
| Free                                               |   |   |
|                                                    |   |   |

Figure 4.1 Use the following default Login: Username: admin Password: raritan

## 4.1 Adjust the login password

As Administrator you are immediately forced to change the default login password.

| assword char        | nge forced for User | 'admin' |
|---------------------|---------------------|---------|
| Password            | required            |         |
| Confirm<br>password | required            |         |
|                     |                     | Ok      |

Figure 4.2

2021-01

## 4.2 Setup Time and Date

Check the KVM switch time.

Navigate to "Device Settings Date/Time" and update the date and time.

| Raritan.              | Dominion <sup>®</sup> KX  | IV-101                                    | DKX4-101                                                      | 01/20/2020 16:56:30 |
|-----------------------|---------------------------|-------------------------------------------|---------------------------------------------------------------|---------------------|
| 8                     | Date/Time                 | Model: DKX4-101 • Firmware: 4.0.1.5.46189 |                                                               |                     |
| Port Access           | Event                     | Date/Time                                 |                                                               |                     |
| -Bo                   | Management                | Common Settings                           |                                                               |                     |
| Port<br>Configuration | Keycode List              | Time Zone                                 | (UTC-05:00) Eastern Time (US & Canada)                        | \$                  |
| $\bigcirc$            | Network                   |                                           | <ul> <li>Automatic Daylight Saving Time Adjustment</li> </ul> |                     |
| Device                | Network                   | Time Setup Method                         | User Specified Time Synchronize with NTP Server               |                     |
| Information           | Jervices                  | NTP Settings                              |                                                               |                     |
| 8                     | Serial Port               | First Time Server                         |                                                               |                     |
| User<br>Management    | Terminal Block<br>Control | Second Time Server                        |                                                               |                     |
| Ô                     | Virtual Media             |                                           | Check NTP Servers                                             |                     |
| Device Settings       | Shared Images             |                                           |                                                               | ✓ Save              |
| Ø                     |                           |                                           |                                                               |                     |
| Security              |                           |                                           |                                                               |                     |
| ß                     |                           |                                           |                                                               |                     |
| Maintenance           |                           |                                           |                                                               |                     |
| -4y-                  |                           |                                           |                                                               |                     |
| Diagnostics           |                           |                                           |                                                               |                     |

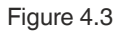

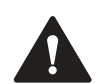

#### Caution!

The times on the RM/BTC and Raritan Dominion KX IV-101 KVM switch must match.

## 4.3 Enable Direct Port Access (DPA)

The VisuNet RM Shell requires DPA to be activated on the KVM switch. Navigate to "Security -> KVM Security and enable "Enable Direct Port Access via URL." Save the Settings

| Raritan               | Dominion <sup>®</sup> KX | S IV-101                                       | DKX4-101                   | 01/19/2020 20:44-23 |  |  |
|-----------------------|--------------------------|------------------------------------------------|----------------------------|---------------------|--|--|
| 읆                     | Group Based              | Model: DKX4-101 • Firmware: 4.0.1.5.46189      |                            |                     |  |  |
| Port Access           | Access Control           | KVM Security                                   |                            |                     |  |  |
| 20                    | IP Access<br>Control     | SSL Encryption Mode                            | Auto                       | \$                  |  |  |
| Port<br>Configuration | KVM Security             | Apply Encryption Mode to KVM and Virtual Media | <u>ح</u>                   |                     |  |  |
| 0                     | Login Settings           | PC Share                                       |                            |                     |  |  |
| Device                |                          | PC Share Idle Timeout                          | 5                          | seconds             |  |  |
| Information           | Password<br>Policy       | Virtual Media Share                            |                            |                     |  |  |
| Ø                     | CCI Cartificata          | Disable Local Port Output                      |                            |                     |  |  |
| User                  | SSC Certificate          | Local Device Reset Mode                        | Enable Local Factory Reset | \$                  |  |  |
| Management            | Service<br>Agreement     | Enable Direct Port Access via URL              |                            |                     |  |  |
| ¢                     |                          |                                                |                            | ✓ Save              |  |  |
| Device Settings       |                          |                                                |                            |                     |  |  |
| Ø                     |                          |                                                |                            |                     |  |  |
| Security              |                          |                                                |                            |                     |  |  |
| ß                     |                          |                                                |                            |                     |  |  |
| Maintenance           |                          |                                                |                            |                     |  |  |
| -                     |                          |                                                |                            |                     |  |  |
| 4                     |                          |                                                |                            |                     |  |  |
| Diagnostics           |                          |                                                |                            |                     |  |  |

#### Figure 4.4

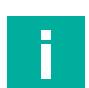

#### Note

The DHCP is enabled per default. If a static IP address is required, refer to the Raritan's manual as well as the VisuNet RM Shell manual to set the static IP address there as well.

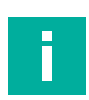

#### Note

For further information regarding the configuration of the Dominion KX IV-101 and the entire Raritan refer to the Raritan's website (www.raritan.com).

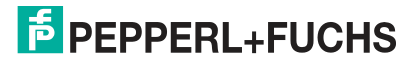

## Establish the Connection

## Setting Username and Password in the VisuNet RM Shell Raritan KVM Settings

#### Note

Г

5

It is recommended to create a user within the Raritan Dominion KX IV-101 KVM console with limited rights. Refer to the Raritan documentation.

Enter the Raritan KVM Settings again via profiles management. Add the Username (factory default: admin) and Password (factory default: raritan) to the Raritan KVM Settings of the VisuNet RM Shell and click:

| Apply Changes                             |                                                                                                    |                      |
|-------------------------------------------|----------------------------------------------------------------------------------------------------|----------------------|
| Back to Home Profiles Management Profiles | Raritan KVM Settings                                                                                                    | ^                    |
| Raritan Dominion KX IV-101                | Profile Name Raritan Dominion KX IV-101 KVM Switch Network Name / IP address kvm.local Username admin Password Post Number Port Number 1 Ping server before connect orF Block user from closing the connection orF |                      |
|                                           | Display Settings                                                                                                    | ~                    |
|                                           |                                                                                                    | Apply Changes Revert |

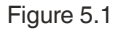

The KVM switch and KVM profile are now configured, and operators can start them by clicking the profile on the home screen of the VisuNet RM Shell.

2021-01

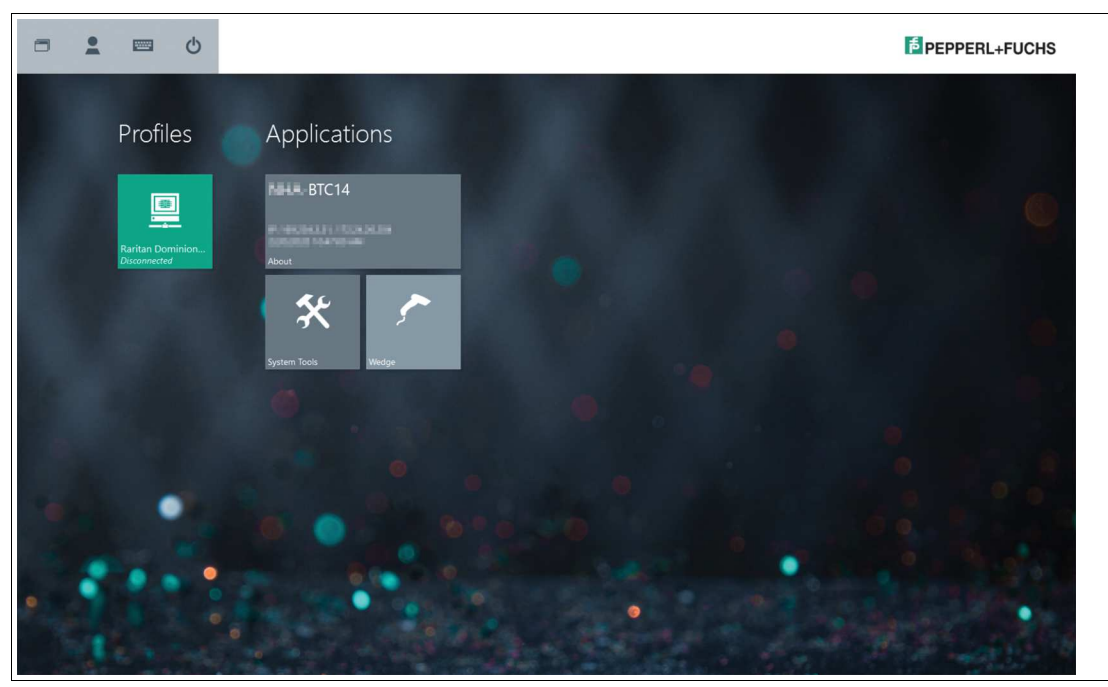

Figure 5.2

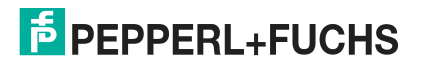

# Your automation, our passion.

## **Explosion Protection**

- Intrinsic Safety Barriers
- Signal Conditioners
- FieldConnex<sup>®</sup> Fieldbus
- Remote I/O Systems
- Electrical Ex Equipment
- Purge and Pressurization
- Industrial HMI
- Mobile Computing and Communications
- HART Interface Solutions
- Surge Protection
- Wireless Solutions
- Level Measurement

## **Industrial Sensors**

- Proximity Sensors
- Photoelectric Sensors
- Industrial Vision
- Ultrasonic Sensors
- Rotary Encoders
- Positioning Systems
- Inclination and Acceleration Sensors
- Fieldbus Modules
- AS-Interface
- Identification Systems
- Displays and Signal Processing
- Connectivity

Pepperl+Fuchs Quality Download our latest policy here:

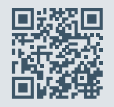

www.pepperl-fuchs.com/quality

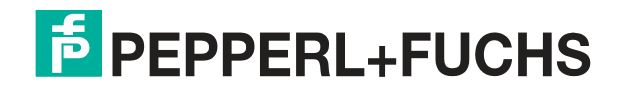

www.pepperl-fuchs.com © Pepperl+Fuchs · Subject to modifications Printed in Germany / DOCT-6683